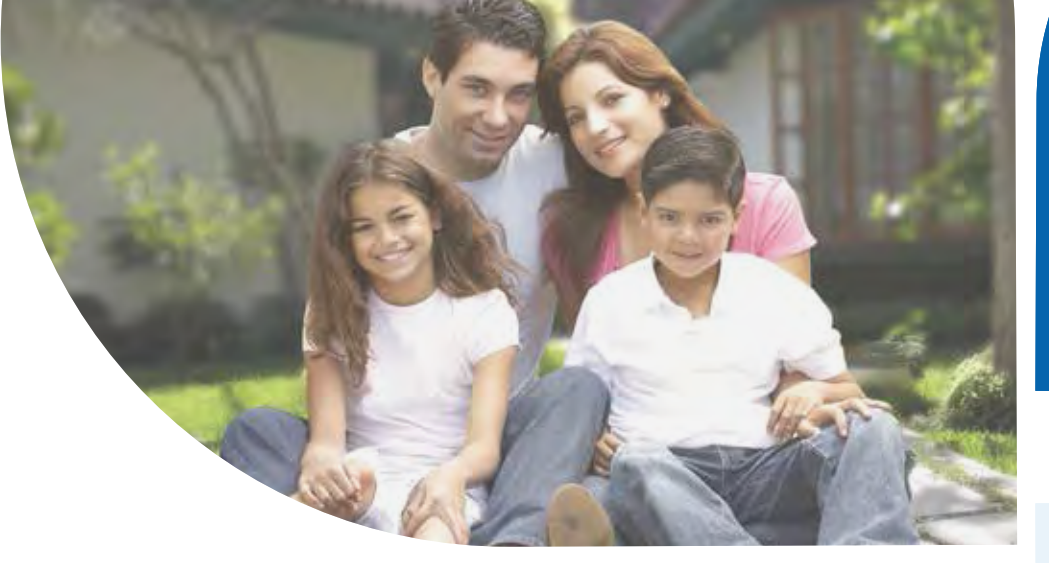

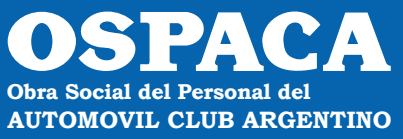

Para toda la familia, para todas las familias.

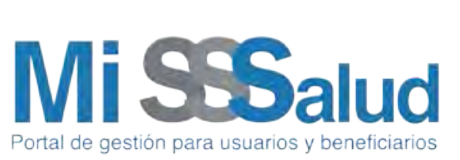

CÓMO REALIZAR UNA OPCIÓN DE CAMBIO A OSPACA

TRÁMITE ONLINE

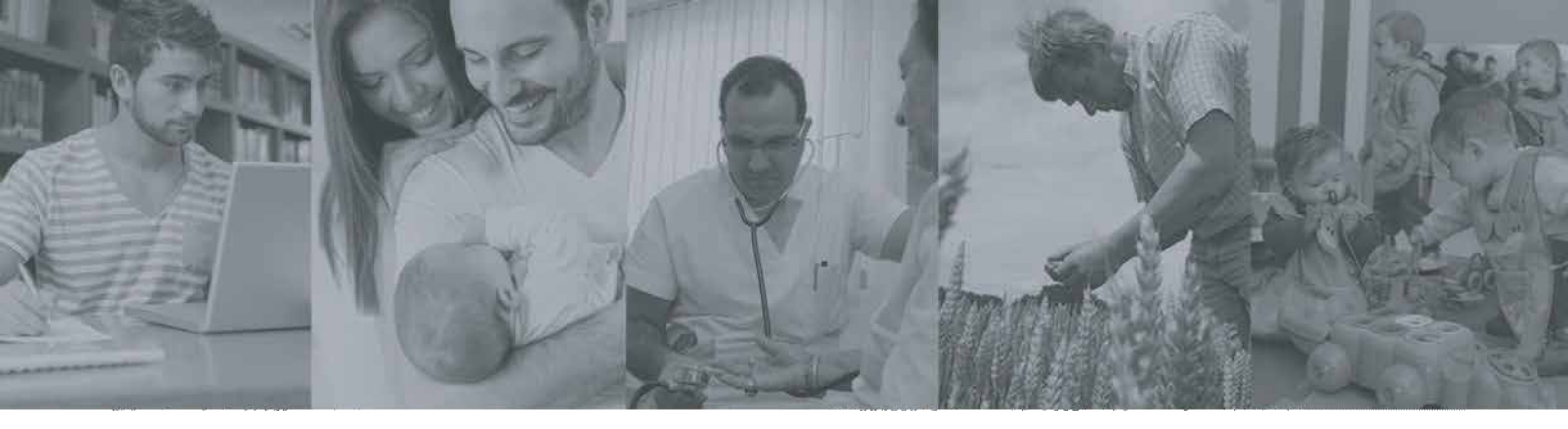

# NUEVO PROCEDIMIENTO DE OPCIÓN DE CAMBIO Res. 1216/2020

# **INSTRUCTIVO PARA BENEFICIARIOS**

Ahora la Opción de Cambio la gestionás directamente vos en **MI SSSALUD** desde internet. Sin intermediarios, sin necesidad de trasladarte. Simple, ágil y transparente. Ahora la OPCIÓN de CAMBIO la gestionás directamente vos.

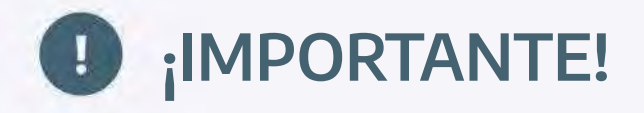

Para hacer el trámite es requisito tener Clave Fiscal nivel 2 y adherir el servicio Mi SSSalud a tu clave fiscal. Para eso te pedimos que, por única vez, realices estos pasos.

## Procedimiento para adherir MI SSSALUD a tu clave fiscal

**1.** Entrar el sitio web de la AFIP.

https://www.afip.gob.ar/

INGRESAR con Clave Fiscal y CUIL

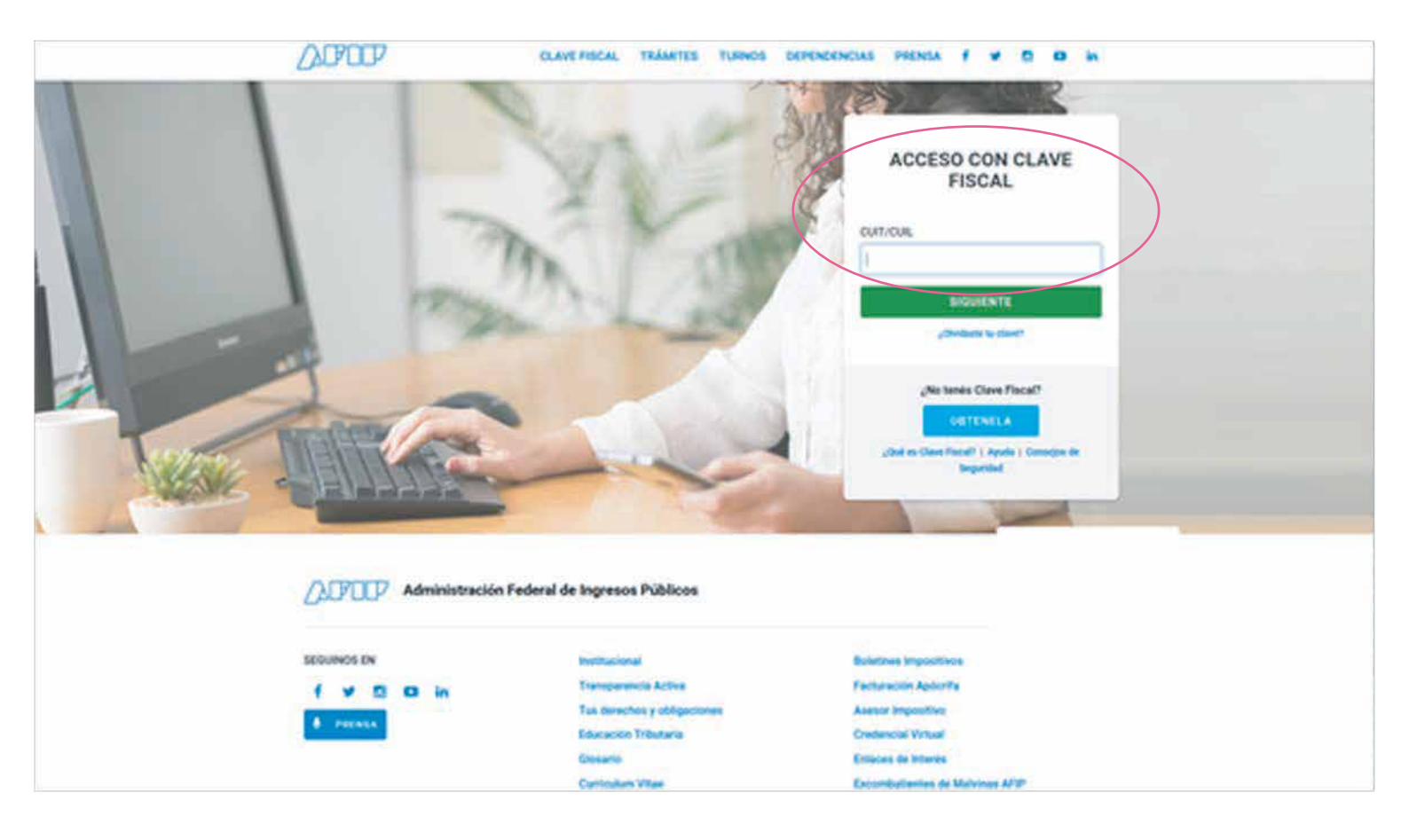

### Luego buscar en el menú: "Administrador de Relaciones de Clave Fiscal" y entrar.

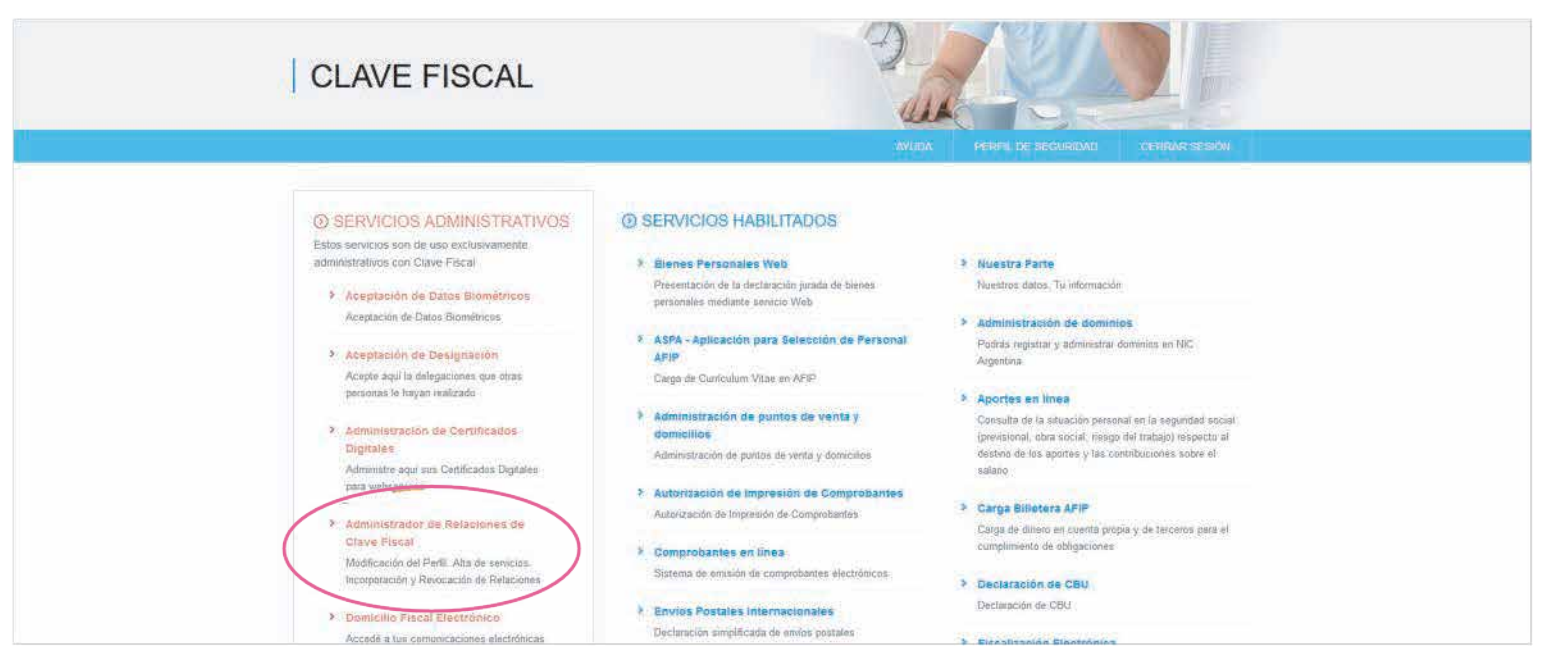

## 3. Hacer click en el botón "Adherir servicio".

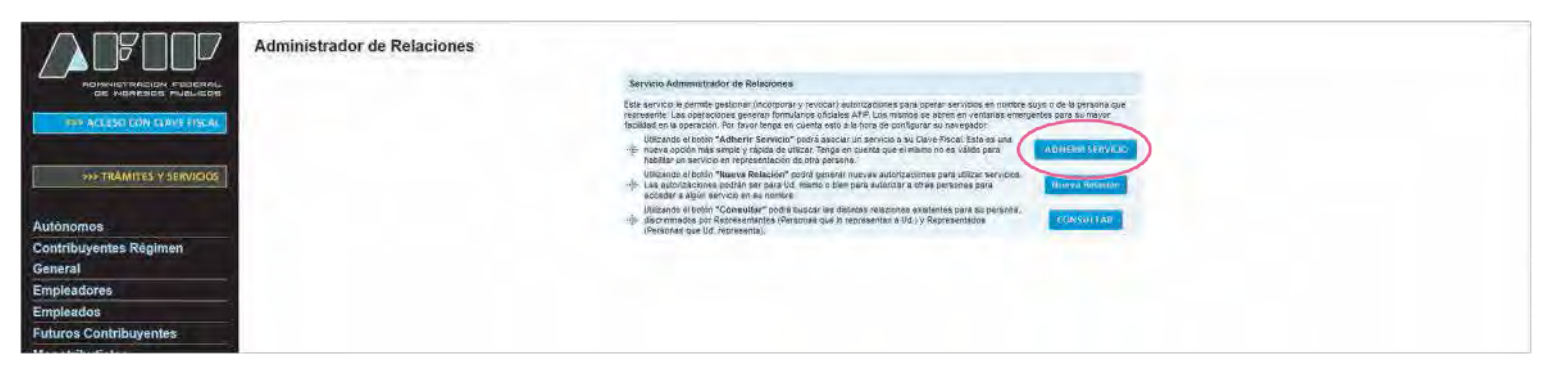

### Se desplegará un listado.

**4.** Buscá la **SUPERINTENDENCIA DE SERVICIOS DE SALUD** y hacé click para seleccionar los servicios disponibles. Seleccioná **"Mi SSSalud"**.

| SENASA instance         SENASA instance         SENASA instance         SENASA instance         SENASA instance         SENASA instance         SENASA instance         SENASA instance         SENASA instance         Senate         Mit SS Salud         Por medio del presente servicio el ciudadano podrá realizar los trámites habilitados en nuestro portal Mi SSSALUD         Superintendencia de Servicios en línea de la Superintendencia de Servicios de Salud                                                                                                    |   | A contract as several decreases and the second as the second as the seco |  |
|----------------------------------------------------------------------------------------------------|---|----------------------------------------------------------------------------------------------------|--|
| SSN: Service Statement     SSN: Service Statement     SSN: Service Sta |   | SENASA                                                                                                    |  |
| SSN: Specie Lineare de Servicio el ciudadano podrá realizar los trámites habilitados en nuestro portal Mi SSSALUD     Superintendencia de Servicios el ciudadano podrá realizar los trámites habilitados en nuestro portal Mi SSSALUD     Superintendencia de Servicios en línea de la Superintendencia de Servicios de Salud                                                                                                    |   | SRT                                                                                                    |  |
| Servicios Interactivos     Servicios Interactivos     Por medio del presente servicio el ciudadano podrá realizar los trámites habilitados en nuestro portal Mi SSSALUD     Superintendencia de Servicios el Salud     Superintendencia de Servicios el Salud                                                                                                    |   | SSN Superaturbane de                                                                                                    |  |
| Sepericios Interactivos     Mi SSSatud     Por medio del presente servicio el ciudadano podrá realizar los trámites habilitados en nuestro portal Mi SSSALUD     Superintendencia de Servicios de Salud     Acceda a las aplicaciones y servicios en línea de la Superintendencia de Servicios de Salud                                                                                                    |   | See Support Instance Annual                                                                                                    |  |
| Superintendencia de Servicios en línea de la Superintendencia de Servicios de Salud                                                                                                    | ( | Servicios Interactivos     Mi \$\$\$stud     Der mercini del resente senero el riurtadano podrá realizar los trámites habilitados en puseto podal Mi \$\$\$4110                                                                                                    |  |
|                                                                                                    |   | Superintendencia de Servicios en línea de la Superintendencia de Servicios de Salud                                                                                                    |  |

### 5. Una vez seleccionado MI SSSalud, confirmá la adhesión al servicio.

Haciendo click en CONFIGURACIÓN pasan a otra pantalla en la que podrán ver todos los permisos que tiene ese apoderado.

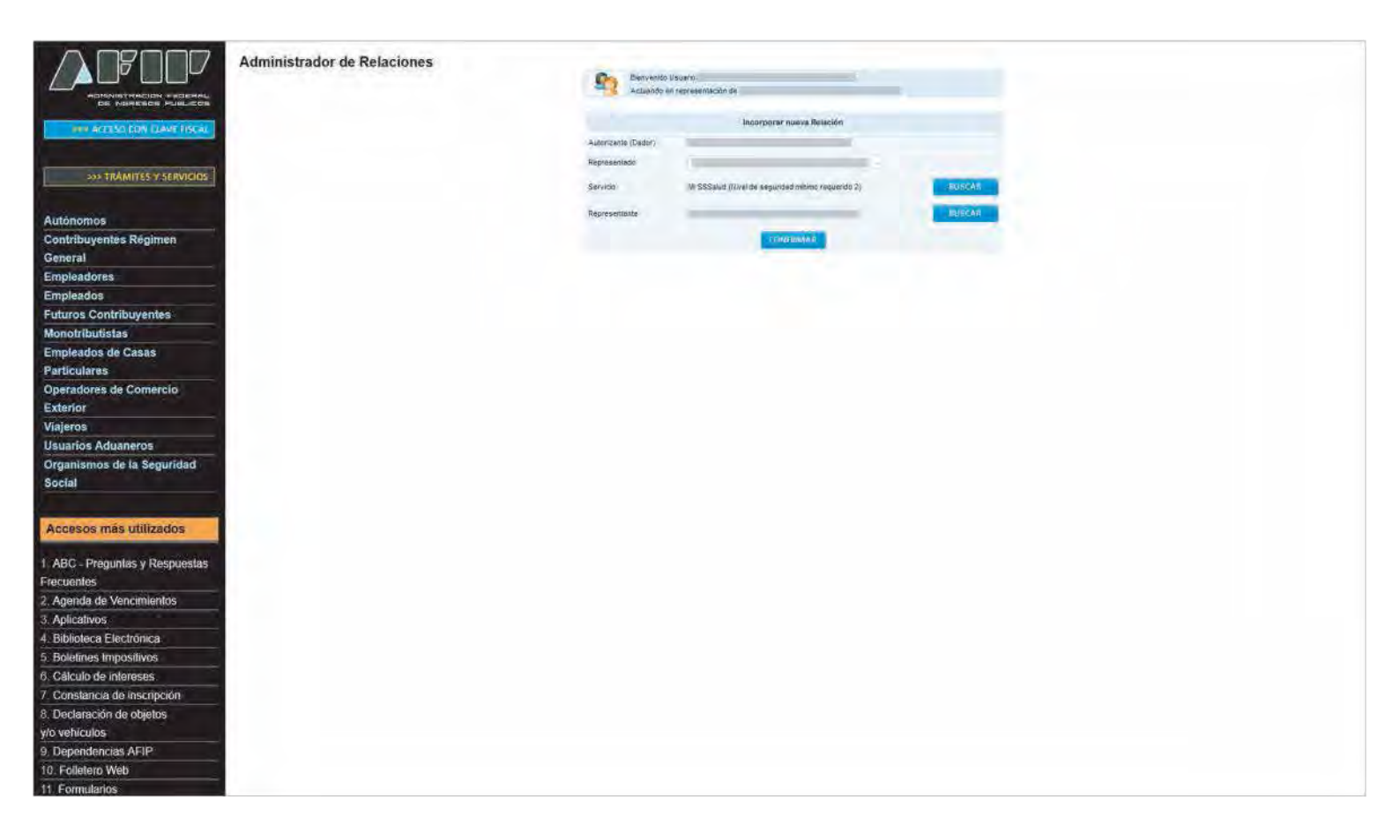

Una vez realizado este procedimiento, cerrá la sesión en el sitio web de la AFIP.

## ¡Listo! Ya estás habilitado a autenticarte cuando ingreses en la sección Mi SSSalud de nuestro sitio web.

# Ahora ya podés empezar a gestionar tu Opción de Cambio

### 1. Ingresá en nuestro sitio web:

https://www.argentina.gob.ar/sssalud

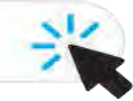

### Hacé click en el ícono USUARIOS.

|                                                                                                    | 12                                                                    |                                                                                                    |                                                               |     |         |
|----------------------------------------------------------------------------------------------------|-----------------------------------------------------------------------|----------------------------------------------------------------------------------------------------|---------------------------------------------------------------|-----|---------|
|                                                                                                    | 👌 Argentina.gob.ar                                                    | Duscar Warrites, servicios e àrper                                                                               | A Mi Augenhini                                                | ()  |         |
| the second second second second second second second second second second second second second second second s | Inicio / Ministario de Salud / Superintendencia de Servicios de Salud |                                                                                                    | Transparanda -   Institution                                  | al- |         |
|                                                                                                    | Superintendo<br>Regularos y controlaroo<br>Prepaga para garantizar    | encia de Servicio:<br>a las Obras Sociaies Nacionales y Enti<br>Jos denetios de los Usuarios a los pres          | 5 <b>de Salud</b><br>tarles de Mirdeina<br>actories de saliel | X.  | 사관 실고 ! |
|                                                                                                    | Justin Carlon Scholars                                                | Enfoldation de<br>Noderina Propaga                                                                               | Huspitzes HPOD                                                |     |         |
|                                                                                                    | Estamos traba<br>Padá hace (D)<br>Calcul rivestos                     | jándio en formato virtual<br>NSULTAS y TRAMITES desde la cosa.<br>principales líreas de comanicación en el niste | o dit la jumperija.                                           |     |         |
|                                                                                                    |                                                                       |                                                                                                    |                                                               |     |         |
|                                                                                                    | F                                                                     |                                                                                                    | ត្រា                                                          |     |         |
|                                                                                                    |                                                                       | Eò                                                                                                    |                                                               |     |         |
|                                                                                                    | Centro de Atención Virtual Tri                                        | imites y Reclamos.                                                                                               | Consultas Web                                                 | 1   |         |
|                                                                                                    |                                                                       |                                                                                                    |                                                               |     |         |

### 2. Entrá en MI SSSalud.

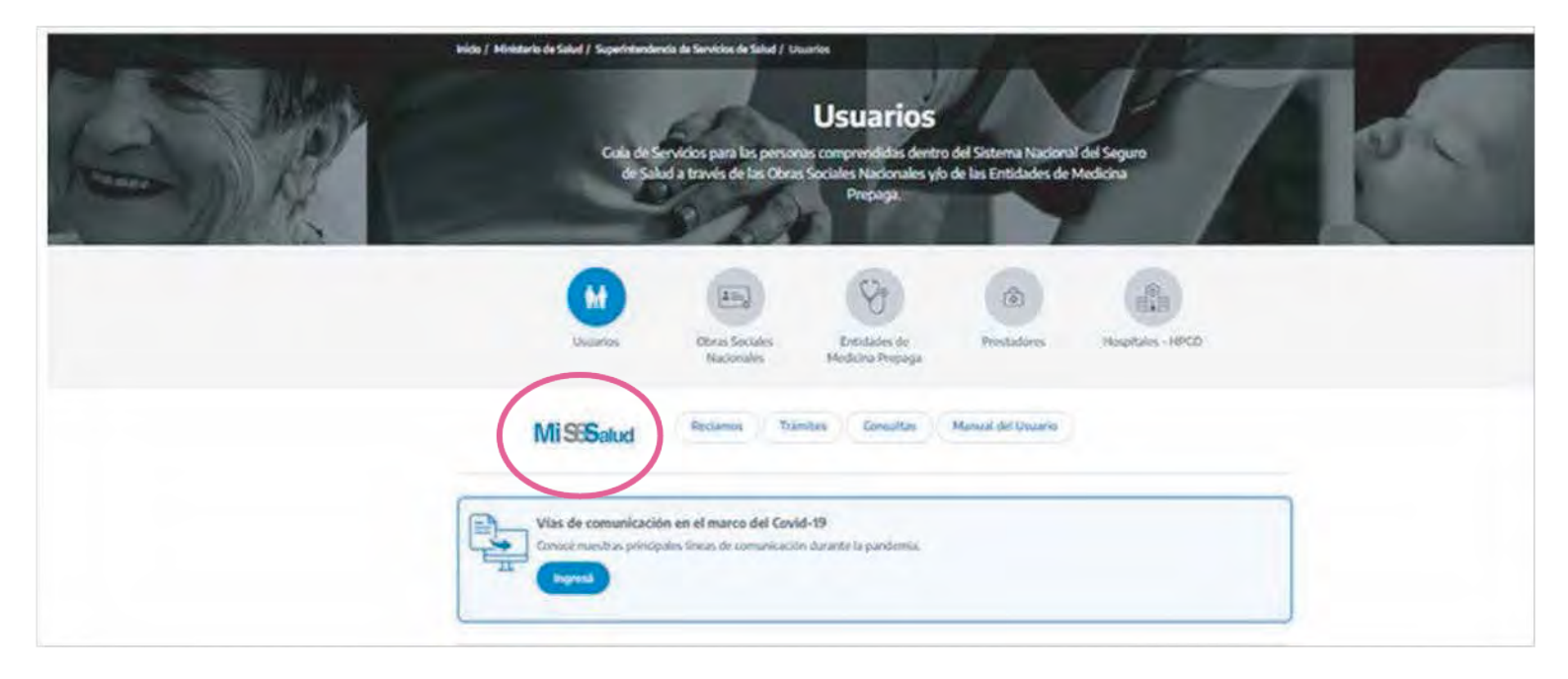

# **3.** Luego hacé click en el botón verde de OPCIÓN DE CAMBIO DE OBRA SOCIAL.

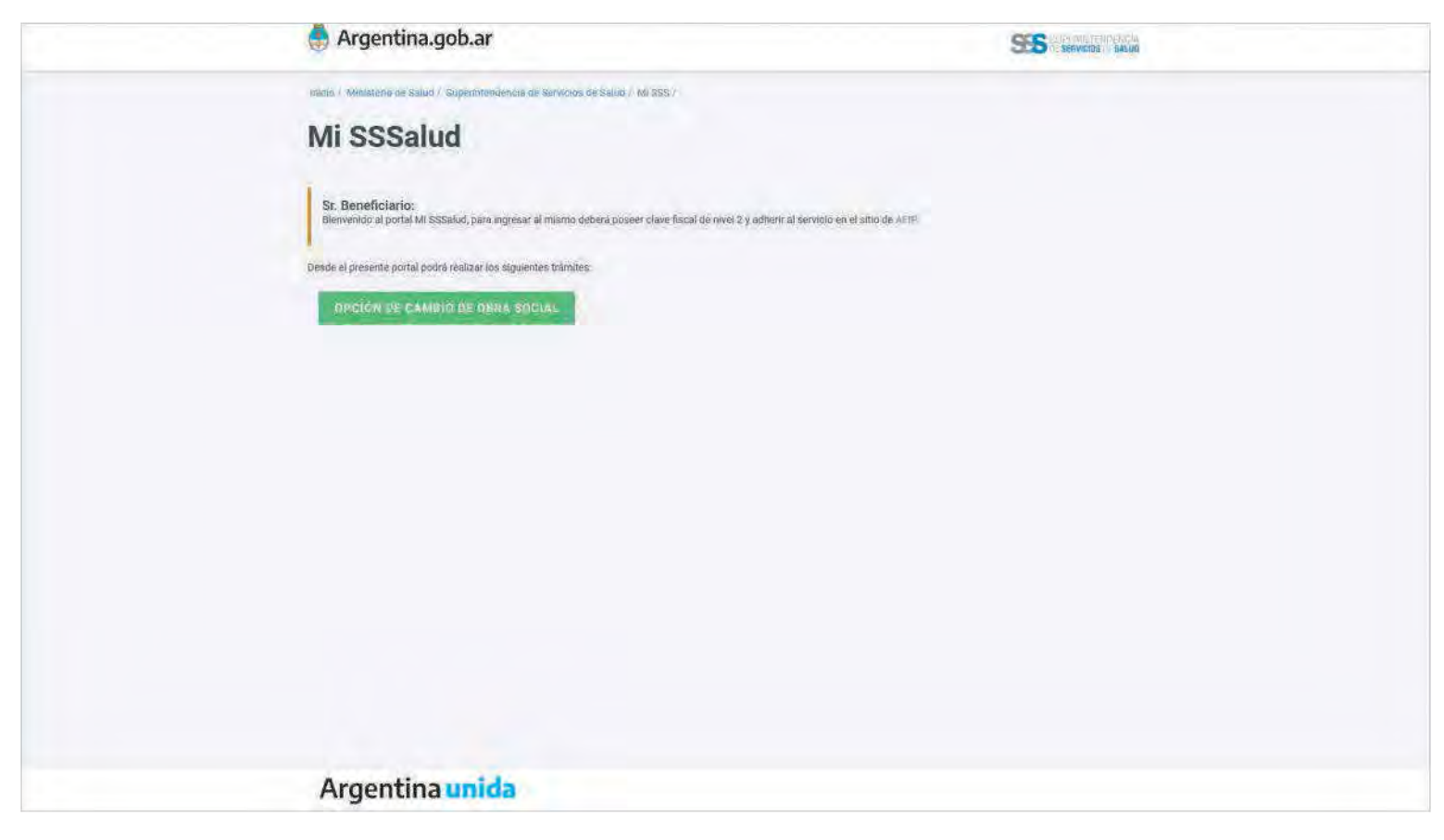

### Aquí deberás autenticar tu identidad con CUIL y Clave Fiscal.

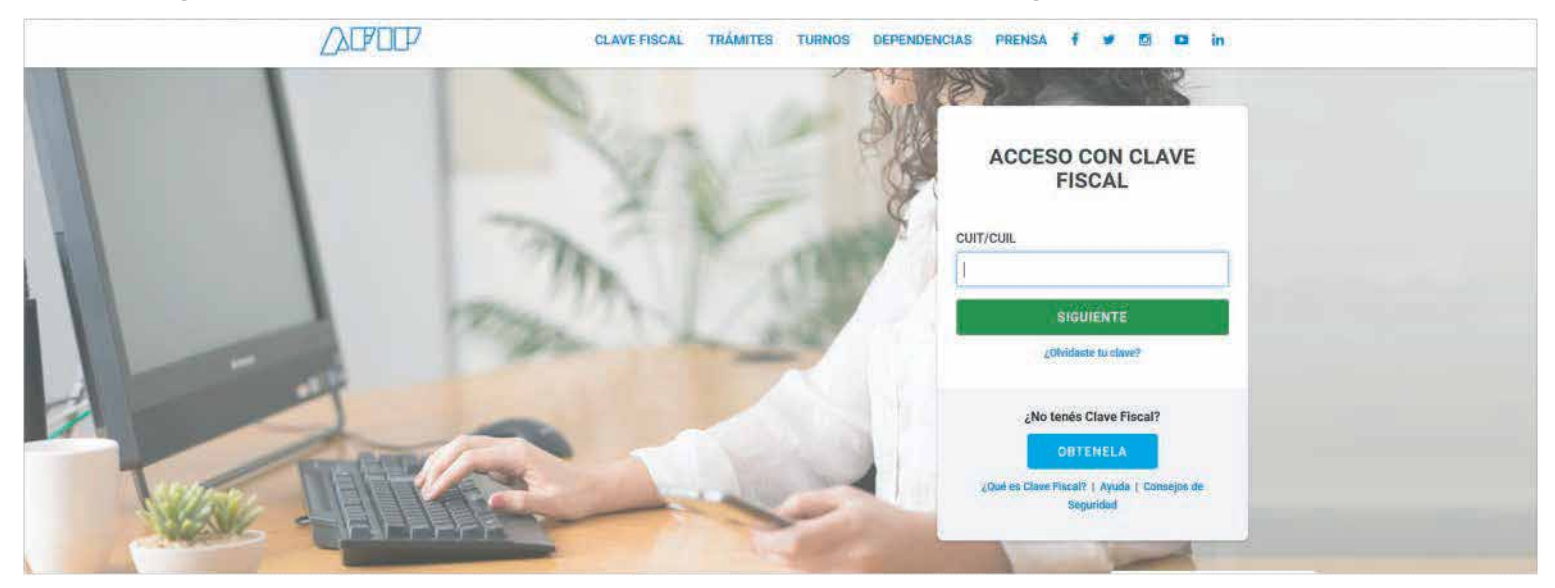

En caso de ser satisfactoria la autenticación de la Clave Fiscal, se te redireccionará automáticamente a la plataforma de SSSalud para que realices tu opción. En caso de no poder autenticar tu Clave Fiscal o no contar con la

adhesión del servicio, te lo informará el sitio de la AFIP y deberás realizar los pasos iniciales de este instructivo.

# **4.** Con la autenticación realizada, accedés a la plataforma para hacer tu Opción de Cambio. Clickeá en el botón azul **"NUEVA OPCIÓN"**.

| Mi coostud                                      |       |        | ( and |
|-------------------------------------------------|-------|--------|-------|
| MI SSSalud                                      |       |        |       |
| Nombre y Apellido:                              | cu    | L:     |       |
| NUEVA OPCIÓN<br>Formalacia<br>no hay resultados | Fecha | Estado |       |
| No has more disperifies                         |       |        |       |

### Se abrirá una nueva pantalla con un formulario para completar.

| Formulario de Opci     | ón de Cambio |        |         |                      |      |                       |
|------------------------|--------------|--------|---------|----------------------|------|-----------------------|
| * Teléfono de Contacto |              |        |         | Tel Laboral          |      | * Campos obligatarios |
| - Calle                |              |        |         | * Nro                |      |                       |
|                        |              |        |         |                      |      |                       |
| Piso                   |              | Depto. |         |                      | * CR |                       |
| * Provincia            |              | -      |         | * Localidad          | _    |                       |
| * CUIT Empleador       |              |        |         | * Correo eletrónico  |      | 2                     |
| Regimen                |              |        | -       | * Motivo de elección |      |                       |
|                        |              |        | U.      |                      |      | ~                     |
|                        |              | ELEC   | CIÓN DE | OBRA SOCIAL          |      | 1                     |
| * Obra Social Destino  | Denominació  | n      |         |                      |      |                       |

Para poder seleccionar OSPACA es necesario que hayas completado tus datos, en especial, que hayas seleccionado la localidad donde vivís. Una vez completados todos los datos hacé click en "ELECCIÓN DE OBRA SOCIAL". **5.** Se desplegará un buscador.

Elegí OSPACA tipeando las palabras Automóvil Club Argentino. Vas a ver que el sistema completa el nombre.

| Nombre y Apellion<br>Formulario de Opción de<br>CERRAR<br>Teléfono de Cantacto<br>Calle<br>Piso<br>Depto.<br>+DR | Mi SSSalud              | Elija su Obra Social      |                                                                                                    |         | 44-8                  |
|----------------------------------------------------------------------------------------------------|-------------------------|---------------------------|----------------------------------------------------------------------------------------------------|---------|-----------------------|
| Formulario de Opción de<br>CERRAR                                                                                | Nambre y Apellida       | Listado de Obras Sociales |                                                                                                    | -       |                       |
| * Teléfono de Contacto Tel Laboral  * Celle * Nro  Piac Depto * CR.                                              | Formulario de Opción de | CERRAR                    |                                                                                                    | ACEPTAR |                       |
| * Calle *Nro<br>Piao Depto *CR                                                                                   | * Teléfono de Contacto  | -                         | TelLaboral                                                                                                    | _       | 1 Clamate Addressment |
| Piso Depto *DR                                                                                                   | * Calle                 |                           | * Nro                                                                                                    |         |                       |
|                                                                                                    | Piso                    | Depto.                    | and the second second s | CR.     |                       |
| * Provincia * Localidad                                                                                          | * Provincia             |                           | * Localitad                                                                                                    |         |                       |

Hacé click en el botón ACEPTAR.

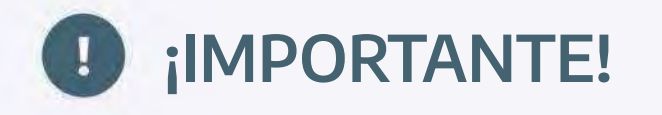

Ya que nos elegiste es importante que hayas averiguado lo necesario, te pedimos que visites: www.ospaca.com o nos contactes por teléfono o mail, si tenes alguna duda o consulta.

**6.** Finalmente, confirmá el trámite haciendo click en el botón **ACEPTAR.** Aparecerá una nueva pantalla con tu formulario completo y arriba en un recuadro verde, figura el número de tu trámite.

| Formulario de Opción de Caml | oio |             |                       |
|------------------------------|-----|-------------|-----------------------|
| Teléfono de Contacto         |     | Tel Laboral | * Campos obligatories |
|                              |     |             |                       |
| Calle                        |     | Nro         |                       |

¡Tu trámite está validado! Necesitamos que lo revises y lo confirmes.

**7.** Para eso te pedimos que hagas una **última revisión de los datos** y confirmes el inicio de tu trámite de Opción de Cambio haciendo click en el botón **CONFIRMAR.** 

Una vez que confirmás, verás esta pantalla.

| 🈓 Argentina.gob.ar                                                            |                                                                                              |
|-------------------------------------------------------------------------------|----------------------------------------------------------------------------------------------|
| Mi SSSalud                                                                    | CUIL-2                                                                                       |
| El formulario de cambio de opción Nra-<br>trámite en un plazo infenor a 48hs. | fue ingresado correctamente, se ha enviado un mail a la cesilia de correo. debe validar este |
| VOLVER                                                                        |                                                                                              |
|                                                                               |                                                                                              |

En el recuadro verde te informamos que vas a recibir un correo electrónico en la casilla que informaste.

En ese correo electrónico hay un enlace mediante el cual deberás CONFIRMAR tu trámite.

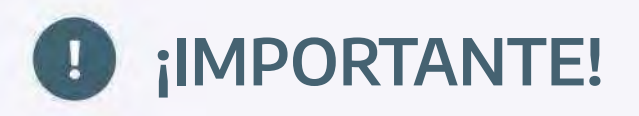

Tenés 48 hs. para confirmar tu trámite para que tu opción de cambio sea considerada. En caso de no hacerlo la misma será desestimada.

| Archivo Mensaje Acroba                                                                                 | t 💡 jQué desea hacer!                                                                        |                                                                                      |           |                                                 |                 |     |
|----------------------------------------------------------------------------------------------------|----------------------------------------------------------------------------------------------|--------------------------------------------------------------------------------------|-----------|-------------------------------------------------|-----------------|-----|
| Rignorar Kirminar                                                                                      | Responder Responder Reenvir                                                                  | ☐ Jeidos Correo electrón ✓ Listo<br>Q Responder y el ✓ Crear nuevo                   | Mover (2) | Marcar como Categorizar Seguimiento<br>no leido | Traducir b Zoom |     |
| Eticninar                                                                                              | Responder                                                                                    | Pasos rápidos                                                                        | rs Mover  | Etiquetai                                       | G Edición Zoodi | . ^ |
| Para 60.27/09/2020 1<br>opciones<br>Mi SSSalud -                                                       | ®sssalud.gob.ar<br>Opción de cambio CUIL                                                     | -                                                                                    |           |                                                 |                 | ~   |
|                                                                                                    |                                                                                              |                                                                                      |           |                                                 |                 |     |
| Hola,<br>Usted ha realizado la Onci                                                                    | ón de Cambio Nro: 350000425                                                                  |                                                                                      |           |                                                 |                 |     |
| osito na realizado na oper                                                                             |                                                                                              |                                                                                      |           |                                                 |                 |     |
| Al confirmar el presente tr<br>OBRA SOCIAL UNION<br>para pasar a ser afiliado de<br>OBRA SOCIAL DE LOS | ámite usted deja de ser afiliado a<br>PERSONAL DE LA UNION D<br>la<br>S EMPLEADOS DE COMERCI | <sup>la</sup><br>EL PERSONAL CIVIL DE LA N<br>IO Y <mark>ACTIVID</mark> ADES CIVILES | ACION     |                                                 |                 |     |
| Si desea confirmar, haga c                                                                             | lick en el siguiente vinculo Confi                                                           | rmar trámite                                                                         |           |                                                 |                 |     |
|                                                                                                    |                                                                                              |                                                                                      |           |                                                 |                 |     |

**8.** Cuando hacés click en el enlace **"Confirmar trámite"** se te va a direccionar a una pantalla en la que te informamos la fecha de inicio de vigencia de tu opción de cambio.

| Mi SSSalud  Mombre y Apellido:  CUIL:  Formulario Opción de Cambio  Hola:  Hola: Hola: Hola:  Hola:  Hola:  |
|----------------------------------------------------------------------------------------------------|
| Formulario Opción de Cambio Hola (a Dobion de Ganobio Noc) Professo de la functiona de la functiona de la func |
| Holy (a Debino de Garobio No). (a retificade con évolo, la misme nomera vigencia a partir de la facha<br>Unes pública visibilitate e l'articulatio deneratio del significa del significa                                                                                                    |
|                                                                                                    |

Y el sistema de la SSSALUD te envía esa información a tu correo electrónico.

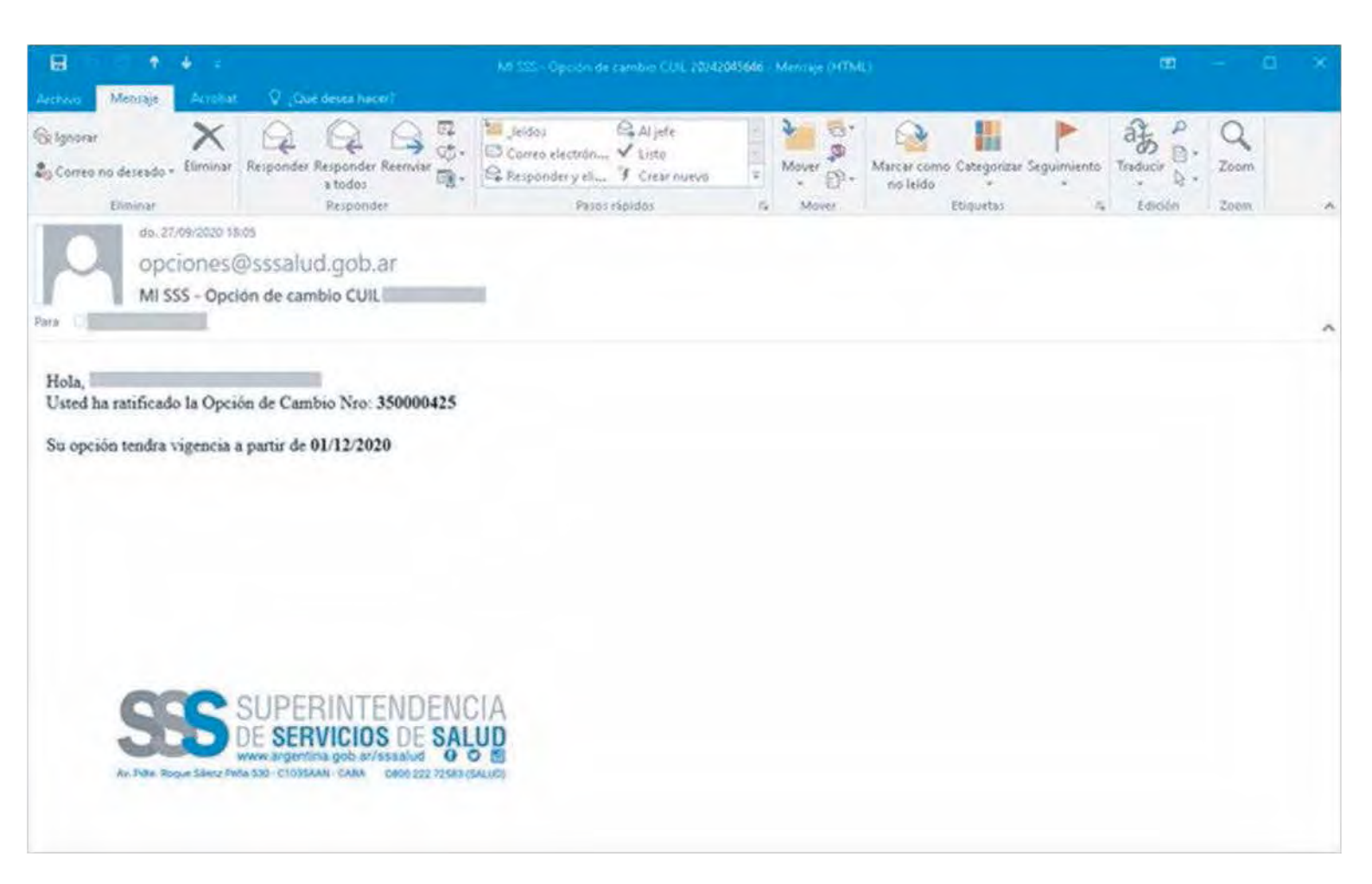

## Constancia del trámite de la Opción de cambio

- Ingresá a MI SSSalud.
- Completá tus datos para ingresar y vas a acceder a la siguiente pantalla.

| 🌲 Argentina.gob.ar                            |                              | STS SUPERINTENDES SALUD |
|-----------------------------------------------|------------------------------|-------------------------|
| Mi SSSalud<br>Nombre y Apellido:              | cuna                         | Sale                    |
| Formularios de Opciones de                    | Cambio Confirmadas           |                         |
| Formulario                                    | Fectia de ínicio de Vigencia |                         |
| Mostrando pegina 1 de 1 - 1 registros totales |                              | 9.8                     |
|                                               |                              |                         |
|                                               |                              |                         |
|                                               |                              |                         |
|                                               |                              |                         |
|                                               |                              |                         |

- Hacé click en el botón Ver (lupa) y vas a visualizar los datos de tu formulario confirmado.
- Para generar tu constancia hacé click en el botón Imprimir (PDF).
- Podés imprimirla y/o guardarla en tu equipo.
- La impresión de la confirmación de la asignación de la obra social elegida será documento suficiente para que recibas cobertura, a partir del primer día del tercer mes posterior a dicha confirmación.

## Constan cia del t rámite de la O pción de cam bio

| Constancia de confirm                                                  | Opción de Cambio<br>nación de la arignación de la obra sucial elegida                                                                                                    |  |  |  |
|------------------------------------------------------------------------|----------------------------------------------------------------------------------------------------|--|--|--|
|                                                                        | and the second second s |  |  |  |
| Formulario: 350000614                                                  | Fecilia de inicio de vigenciá: 01/01/2021                                                                                                    |  |  |  |
| CUIL: 20123456769                                                      | Apellido y Nomine: USUARIO DE PRUEBA                                                                                                    |  |  |  |
| Tailfines de contacto: 1234-5878                                       | Tellétons laboral                                                                                                    |  |  |  |
| Codigo Postal: 1635                                                    | Provincia: CAPITAL FEDERAL                                                                                                    |  |  |  |
| Localidad: CAPITAL FEDERAL - SAENZ                                     | PEÑA ROQUE AVDA. PTE 1901-                                                                                                    |  |  |  |
| CUI7 Emplexitor: 30034407044                                           |                                                                                                    |  |  |  |
| Obra Bocial Origen:<br>125717 - DERA SOCIAL UNIÓN PERSONAL             | DE LA VNON DEL PERSONAL CIVL DE LA NACION                                                                                                    |  |  |  |
| Obra Social Destino:<br>136316 - OBRA SOCIAL DE LOS KARLEADO           | IS DE COMERCIO Y ACTIVIDADES CIVILES                                                                                                    |  |  |  |
| Exe documento sera survisiente para<br>mes posterior a la confernación | que restana sademera, a parte del grimer dia dei tercos                                                                                                    |  |  |  |
| - Elatas instantos y la activa a una                                   | a table washin y too a seed andprovide the mentilities propagariphicality.                                                                                                    |  |  |  |
| - La obra social le gurantiza el                                       | acceso a la cobertura prevista por el PMO vigente, un cueta edicio                                                                                                    |  |  |  |
| Endesided de substituir un exer                                        | supernor:<br>plane superiore con una cycla adictoral a cargo del beneficiario                                                                                                    |  |  |  |
| + La obra social la polità ofrecer                                     |                                                                                                    |  |  |  |

Una vez finalizado el trámite online, deberás realizar los trámites de tu incorporación personal y la de tu grupo familiar.

Contáctese por teléfono al 0800-999-6772 o al 4106-4500 o por mail a informes@ospaca.com de Lunes a Viernes de 09 a 17 hs.

Por Reclamos ante la SSSalud Comunicate a:

Por favor enviá un correo electrónico a <u>consulta syreclamos@sssalud .gob.ar</u> con el asunto "Opción de Cambio" informado la situación.

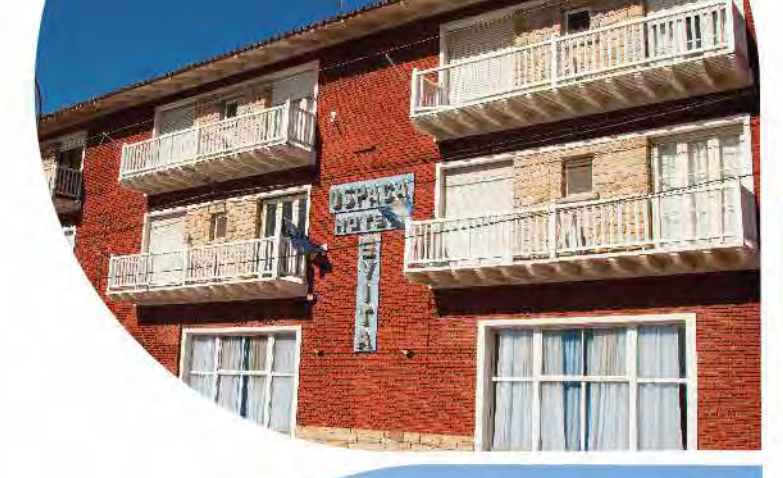

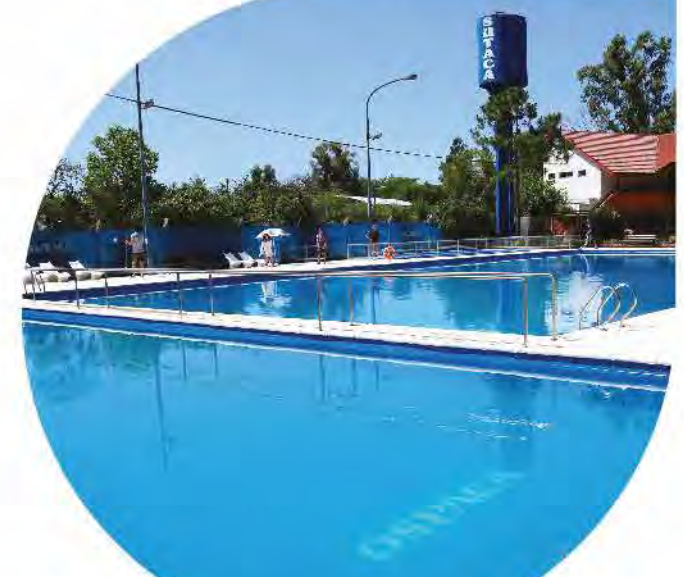

"La medicina debe ser no sólo curar, sino enseñar a vivir en salud" Dr. Ramón Carrillo

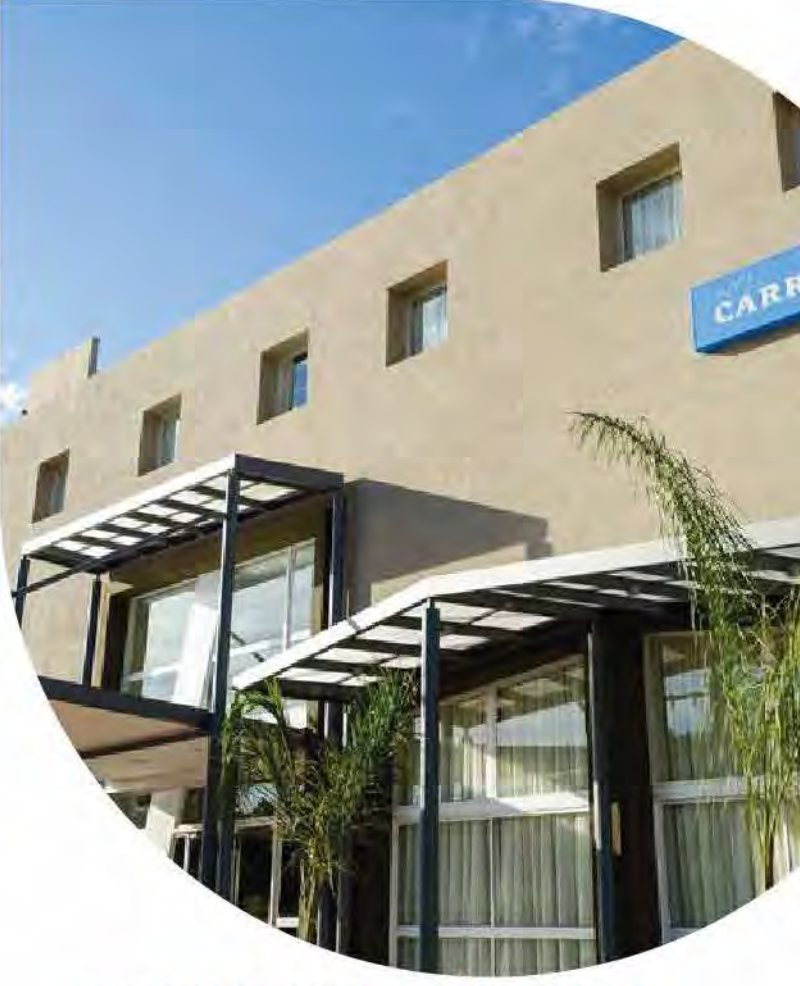

### HOTEL CARRILLO (CÓRDOBA)

- 75 habitaciones
- Frigobar
- Caja de Seguridad
- Aire Acondicionado/calefacción Central
- Restaurantes / Snack Bar / Confitería / Salón de Té
- Salón de TV/ Juegos
- Biblioteca
- Arquería
- Vestuarios
- Sauna
- Actividades Náuticas
- 6 Canchas de Tenis
- Excursiones Guiadas
- Bicicleta
- Guardería Infantil

### HOTEL EVITA (NECOCHEA)

- 33 habitaciones
- Calefacción central
- Snack bar
- Salón comedor
- Telefonía
- . WIFI
- TV
- Sala de juegos infantiles
- Piscina

#### CAMPO DE DEPORTES "12 DE JUNIO" (GBA)

A 5 min de CABA, Camino de Cintura y San Sebastián Esteban Echeverría.

- Pileta de natación de agua salada
- Pileta para niños
- Juegos infantiles
- Canchas de tenis, futbol y vóley
- Vestuarios
- Confitería
- Área médica

### INFORMES

Anchorena 639/41 Ciudad Autónoma de Buenos Aires 4106. 4500

- (a) talleresdesalud@ospaca.com
- () www.ospaca.com
- (f) /Obra.Social.Personal.del.ACA

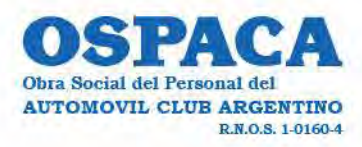

Órgano de Control: Superintendencia de Servicios de Salud www.sssalud.gob.ar - 0800.222.72583 (SALUD)